## Manually creating user in Influx DB

For manually creating Influx DB user you need a REST client that runs on a Controller machine or on a machine having HTTP access to the Controller. In the example below ARC REST client is used.

1. Start task manager (on the Controller machine) and stop "Performance Center Data Service"

| Windows Task Manager |                                                              |      |               |         |             |  |  |  |  |
|----------------------|--------------------------------------------------------------|------|---------------|---------|-------------|--|--|--|--|
| File                 | File Options View Help                                       |      |               |         |             |  |  |  |  |
| A                    | Applications Processes Services Performance Networking Users |      |               |         |             |  |  |  |  |
|                      |                                                              |      |               |         |             |  |  |  |  |
|                      | Name A                                                       | PID  | Description   | Status  | Group       |  |  |  |  |
| i i                  | PerfHost                                                     |      | Performanc    | Stopped | N/A         |  |  |  |  |
|                      | Performance Center Analytics Service                         | 8300 | Performanc    | Running | N/A         |  |  |  |  |
| 2                    | Performance Center Data Service                              | 5692 | Performanc    | Running | N/A         |  |  |  |  |
|                      | Performance Center Load Testing Service                      | 1964 | Performanc    | Running | N/A         |  |  |  |  |
|                      | Performance CenterAgent                                      | 7932 | Performanc    | Running | N/A         |  |  |  |  |
| 1                    | pla                                                          |      | Performanc    | Stopped | LocalServic |  |  |  |  |
| ,                    | PluPlay                                                      | 724  | Plug and Play | Running | DcomLaunch  |  |  |  |  |

2. Open file <Host\_Installation>\bin\influxdb\influxdb.conf and comment out line "auth-enabled = true"

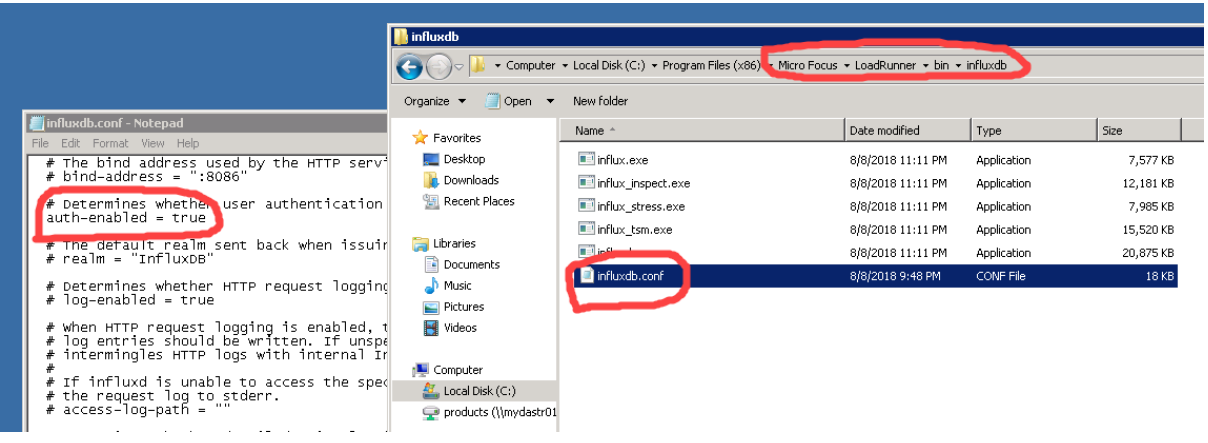

- 3. Save the file and start the service "Performance Center Data Service"
- In the REST client request a list of users from the Influx DB using a call GET <Contoller\_name>:8086/query?q=SHOW USERS

|             | Headers                                                                                                    | Variables |             |
|-------------|----------------------------------------------------------------------------------------------------|-----------|-------------|
| ()          | Toggle source mode 🕂 Insert headers set                                                                                                    |           |             |
| Header name | Header value                                                                                                    |           |             |
| ADD HEADE   | R                                                                                                    |           |             |
| Ą,          |                                                                                                    |           | Headers siz |
| 200 OK 2    | 40.00 ms                                                                                                    |           | DE          |
|             | <> III                                                                                                    |           |             |
| - 0.<br>_ · | <pre>statement_id": 0,<br/>series": [Array[1]<br/>- 0: {<br/>-"columns": [Array[2]<br/>0: "user",<br/>1: "admin"<br/>],<br/>-"values": [Array[6]<br/>-0: [Array[2]<br/>0: "admin",</pre> |           |             |
|             | 1: true<br>],,<br>-1: [Array[2]<br>0: "MY_USER",<br>1: false<br>],,                                                                                                    |           |             |

| Parameters 🔨          |                          |      |                 |
|-----------------------|--------------------------|------|-----------------|
| Headers               |                          | Body | Variables       |
| Toggle source mo      | ode 🕂 Insert headers set |      |                 |
| Header name           | Header value             |      |                 |
| ADD HEADER            |                          |      |                 |
| A Content-Type header | is not defined           |      | Headers size: 0 |
| 200 OK 240.00 ms      |                          |      | DETAII          |

- 6. After all the users are removed stop the service "Performance Center Data Service"
- 7. Uncomment the line "auth-enabled = true" in file <Host\_Installation>\bin\influxdb\influxdb\conf
- 8. Start the service "Performance Center Data Service"
- 9. In the REST client create user with name "admin" and password that is equal to the current PC system user. (This is the user that was by default IUSR\_METRO when installing the PC Host). Suppose the password is ABCDCBA, then the REST request will be POST <Contoller\_name>:8086/query?q=CREATE USER "admin" WITH PASSWORD 'ABCDCBA' WITH ALL PRIVILEGES
- 10. In the REST client create user with same name as the PC system user and the password same as in item (9). Suppose the user name is MY\_USER, then the REST request will be POST <Contoller\_name>:8086/query?q=CREATE USER "MY\_USER" WITH PASSWORD 'ABCDCBA' WITH ALL PRIVILEGES
- 11. Run a Performance Test on this controller. If online graphs are still not displayed, please collect the logs from the Controller and contact the system support for further resolution.